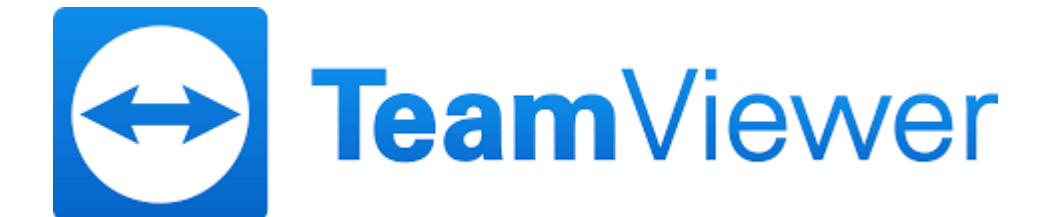

## Step 1 – click on the Teamviewer link – the installer will open – Click Run

| Richard Davies<br>Computer Services Ltd<br>Tel: 01822 810799                             |                                                          |                                                         |
|------------------------------------------------------------------------------------------|----------------------------------------------------------|---------------------------------------------------------|
| Loading TeamViewer now<br>Not loaded yet? Try again                                      |                                                          |                                                         |
| Join using the previous version<br>Contact , Legal . Copyright info . www.teamviewer.com |                                                          | Language: English ✓<br>Copyright © TeamViewer GmbH 2017 |
| Do you want to run or save TeamViewer_Host_Setup.exe (                                   | 12.7 MB) from <b>customdesign.teamviewer.com</b> ?<br>Ru | n Save <b>T</b> Cancel                                  |

## Step 2 – Click Next>

| 😁 TeamViewer 12 Host Setup —                                                                                                 |   |    | ×          |
|----------------------------------------------------------------------------------------------------|---|----|------------|
| Welcome to TeamViewer 12 Host<br>Click next to proceed with the installation of TeamViewer 12 Host                           |   |    | $\bigcirc$ |
| After installing TeamViewer 12 Host you can remotely access this computer through TeamViewer.                                |   |    |            |
| TeamViewer 12 Host will be installed as a system service. This allows you to access this computer even before Windows logon. |   |    |            |
| If you also want to create outgoing connections from this computer please install the full version of TeamViewer.            |   |    |            |
|                                                                                                    |   |    |            |
|                                                                                                    |   |    |            |
| Show advanced settings                                                                                                    |   |    |            |
| TeamViewer                                                                                                    | _ |    |            |
| Next >                                                                                                    |   | Ca | incel      |

Step 3 – Select Both of the above if you need to use Teamviewer for business or personal use, Click personal/non-commercial use if you are going to use Teamviewer yourself (non commercial) or if the only person using the connection is RDCS – Click Next>

| 🔁 TeamViewer 12 Host Setup                        | _      |   | $\times$ |
|---------------------------------------------------|--------|---|----------|
| Environment<br>How do you want to use TeamViewer? |        |   | œ        |
| How do you want to use TeamViewer:                |        |   |          |
| O Personal / Non-commercial use                   |        |   |          |
| O Company / Commercial use                        |        |   |          |
| Both of the above                                 |        |   |          |
|                                                   |        |   |          |
|                                                   |        |   |          |
|                                                   |        |   |          |
|                                                   |        |   |          |
| TeamViewer                                        |        |   |          |
|                                                   | Next > | C | ancel    |

Step 4 – Tick the box 'I accept the terms of the Licence Agreement'. There will be another box to tick if you select personal use is the previous window – Click Next>

| <b>C</b> 1 | FeamViewer 12 Host Setup                                                                                                    | —                                                               |                                      | $\times$   |
|------------|----------------------------------------------------------------------------------------------------|-----------------------------------------------------------------|--------------------------------------|------------|
| Lie        | cense Agreement                                                                                                    |                                                                 |                                      |            |
| P          | lease review the license terms before installing TeamViewer 12                                                                                                    | Host.                                                           |                                      | $\bigcirc$ |
| P          | ress Page Down to see the rest of the agreement.                                                                                                    |                                                                 |                                      |            |
| -          | TeamViewer End-User License Agreement                                                                                                    |                                                                 |                                      | ^          |
|            | If the place of purchase or your main seat or residence is locate<br>South America, or Canada, our contractual agreement shall be s<br>provisions of the End User License Agreement under A.<br>If the place of purchase or your main seat or residence is locate<br>America, or Canada, our contractual agreement shall be subject | d outside the<br>subject to th<br>d in the USA<br>t to the prov | e USA,<br>e<br>A, South<br>isions of | ~          |
| If         | f you accept the terms of the agreement, click Next to continue.<br>greement to install TeamViewer 12 Host.                                                                                                    | You must ac                                                     | cept the                             |            |
| Tear       | mViewer                                                                                                    |                                                                 |                                      |            |
|            |                                                                                                    | Next >                                                          | Ca                                   | ncel       |

## Step 5 – Installer runs

| 🔁 TeamViewer 12 Host Setup                                        |               |       |    | $\times$ |
|-------------------------------------------------------------------|---------------|-------|----|----------|
| <b>Installing</b><br>Please wait while TeamViewer 12 Host is beir | ng installed. |       |    | <b>Ə</b> |
| Extract: tvfiles.7z 100%                                          |               |       |    |          |
| Show details                                                      |               |       |    |          |
|                                                                   |               |       |    |          |
|                                                                   |               |       |    |          |
|                                                                   |               |       |    |          |
| TeamViewer                                                        | < Back        | Close | Ca | ncel     |

# Step 5 – Once the installer complete the Unattended Access window opens – Select Next>

Х

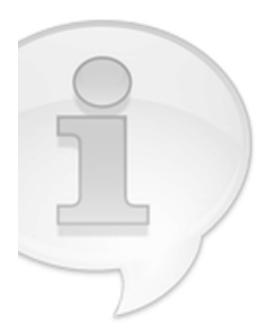

Unattended access

Setup unattended access

This wizard helps you to setup TeamViewer so that you can access this computer anytime without being physically there.

| < Back | Next > | Cancel |
|--------|--------|--------|

Step 6 – Enter a password then confirm (make a note of the password for your records\*). Contact RDCS and inform them of the password you have used. This can be used along with your ID if you need to connect to your PC.

Note: The password can be changed later if required.

| Unattended access - S | Step 1 of 2             |                |                   | ×      |
|-----------------------|-------------------------|----------------|-------------------|--------|
|                       | Define p                | personal pa    | assword           |        |
|                       | Set a name<br>computer. | e and a person | al password for t | his    |
| AST THE               | Computer                | name           | RDCS-SALLYW       | 3      |
|                       | Password                |                |                   |        |
| K. S                  | Confirm pa              | assword        |                   |        |
|                       |                         |                |                   |        |
|                       |                         |                |                   |        |
|                       |                         |                |                   |        |
|                       |                         |                |                   |        |
|                       |                         |                |                   |        |
|                       |                         | < Back         | Next >            | Cancel |

### Step 7 – Completing the wizard – Click Finish

Unattended access

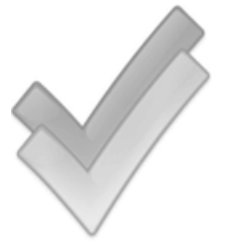

Completing the wizard

Х

This computer was added to your list. You can connect to this computer from anywhere via your computer list from now on.

Please activate your TeamViewer account by clicking on the link in the activation e-mail we sent you during registration.

< Back Finish

#### Step 8 – Account assignment – Select Allow and Finish

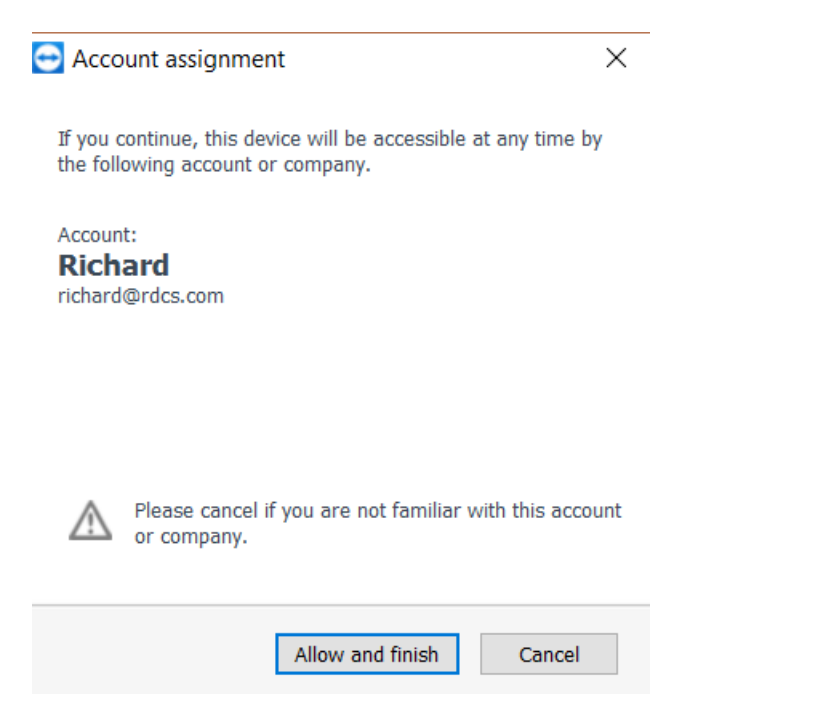

To grant RDCS Ltd easy access we will be able to log into your PC without a password – the connection is secured digitally to our Teamviewer account. To grant easy access – right click on the teamviewer logo on the toolbar – select Options – security – tick the box – 'grant easy access to RDCS Ltd'. You can disable easy access or change your password at any time.

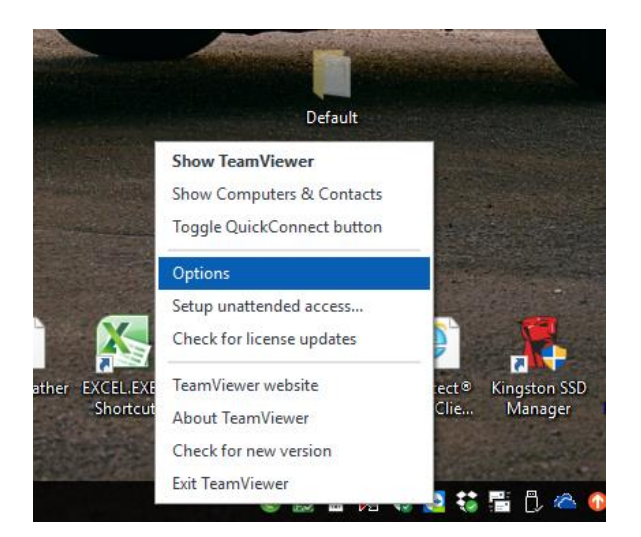

| 0 | TeamView | wer opt | ions |
|---|----------|---------|------|
|---|----------|---------|------|

| General                                                                 | Options for access to this computer                                                                                           |                  |                    |  |
|-------------------------------------------------------------------------|----------------------------------------------------------------------------------------------------|------------------|--------------------|--|
| Security                                                                | Personal password (for unattended access)                                                                                     |                  |                    |  |
| Remote control<br>Meeting<br>Computers & Contacts<br>Audio conferencing | Password<br>Confirm password<br><u>Manage additional Passwo</u><br>Contract Richard easy acces                                | <u>rds</u><br>35 | ••••••             |  |
| Video<br>Custom invitation                                              | Random password (for spontaneous access)   Password strength   Secure (6 characters)   Rules for connections to this computer |                  | e (6 characters) V |  |
| Advanced                                                                | Windows logon<br>Black and whitelist                                                                                          | Not allowed      | ✓<br>Configure     |  |
|                                                                         |                                                                                                    |                  |                    |  |

Х